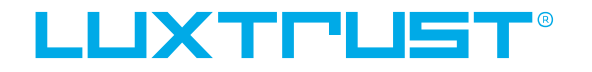

User guide

# How to activate the LuxTrust Mobile app with your Scan

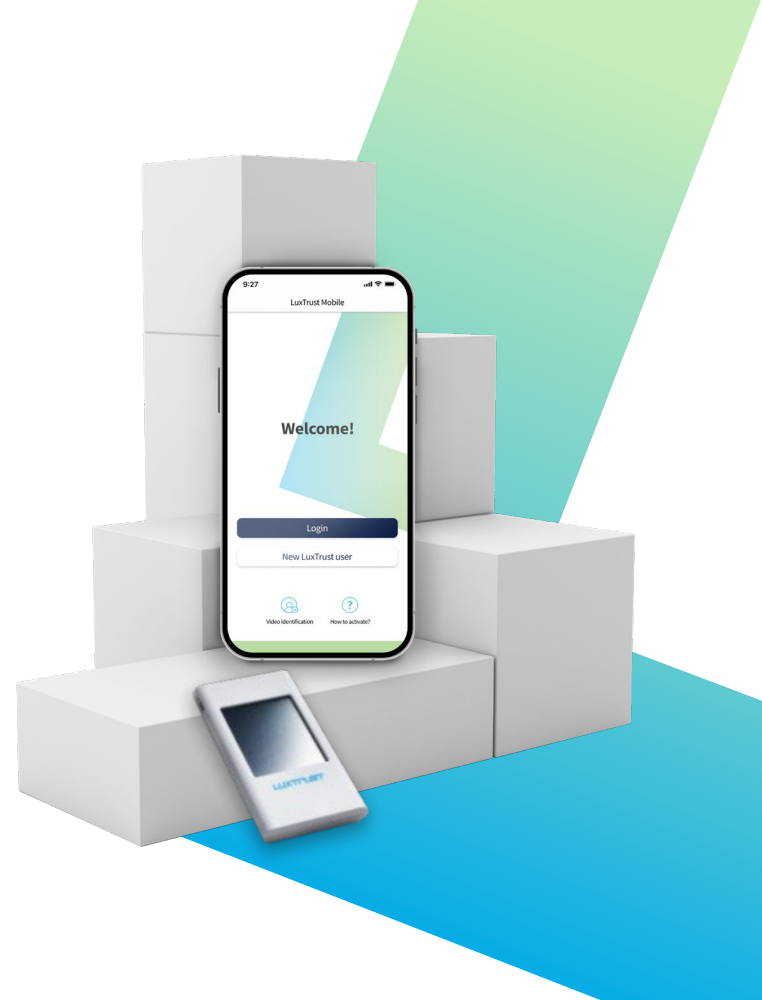

## **User guide contents**

### What's the LuxTrust Mobile app?

Find out the app's main features & benefits

### How to activate LuxTrust Mobile app

A step-by-step guide to activate the app with the help of your LuxTrust Scan

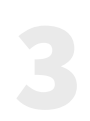

### Need help?

Discover the most frequently asked questions and their answers

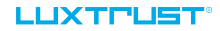

## **Discover the LuxTrust Mobile app**

The **LuxTrust Mobile app** is the mobile extension of your LuxTrust digital identity and the digital equivalent of your physical device (Token or Scan).

It allows you to access our partner websites (banks, e-government, <u>Guichet.lu</u> etc.), confirm online financial transactions and purchases, even sign documents electronically from your smartphone.

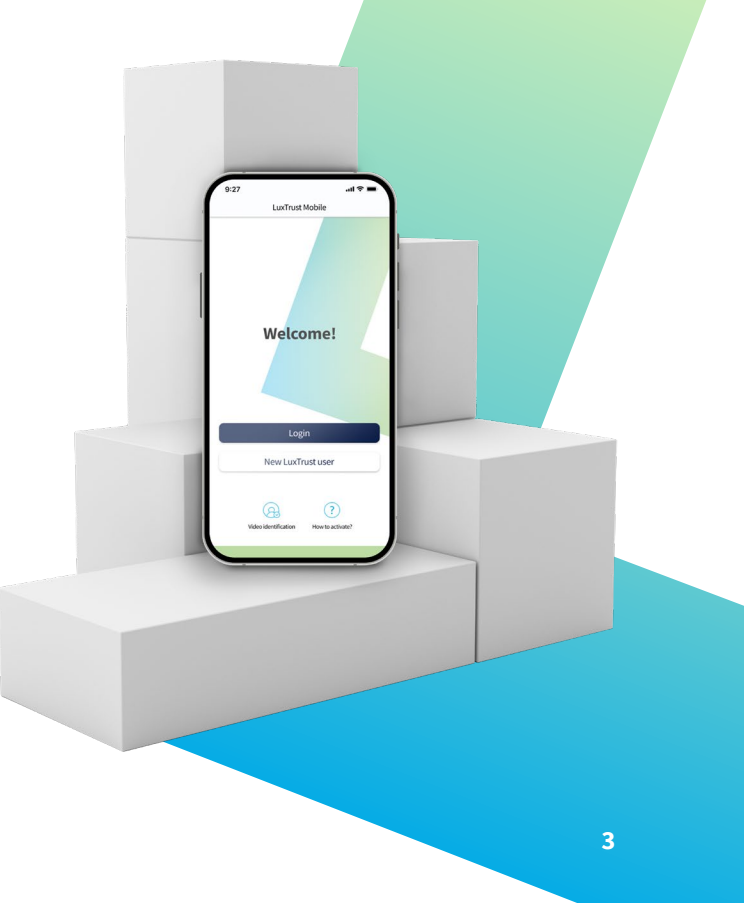

## What are LuxTrust Mobile app's main benefits?

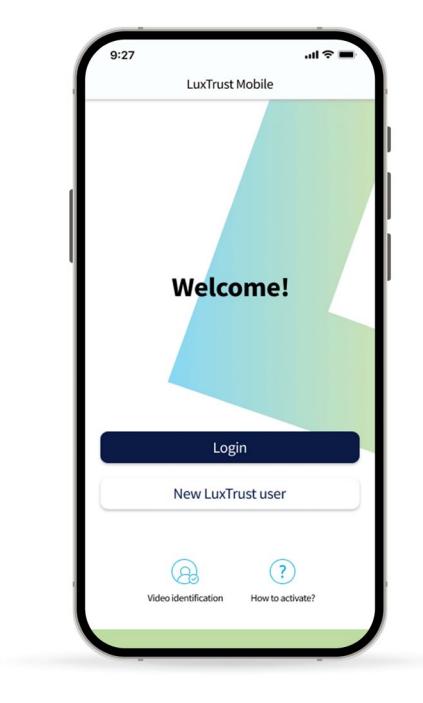

### **PRACTICAL** •

Secure your sensitive information or validate transactions on your smartphone without carrying around your Token or Scan.

#### SIMPLER

Confirm online transactions using your biometrics (TouchID, FaceID etc.).

#### BETTER PROTECTION

The app replaces the use of an OTP with an automatic digital process. It also provides additional protection against phishing attacks.

#### • TRANSPARENCY

In the app, you can double check the details of your current transaction before validation.

#### SECURE

LuxTrust uses state-of-the-art and audited intrinsic security mechanisms to secure the LuxTrust Mobile app.

#### EASY TO USE

View your certificate data, manage security features (PIN code modification, biometrics activation and geolocation) and access support contact information directly from your smartphone.

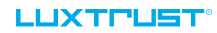

# How to activate the LuxTrust Mobile app

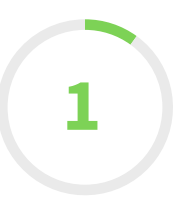

# Install the LuxTrust Mobile app from your app store

\_If you already have a **LuxTrust Scan**, scan the QR code to download the LuxTrust Mobile app from your **App Store** or **Google Play**.

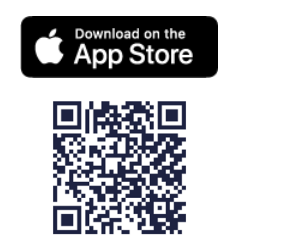

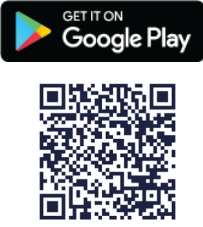

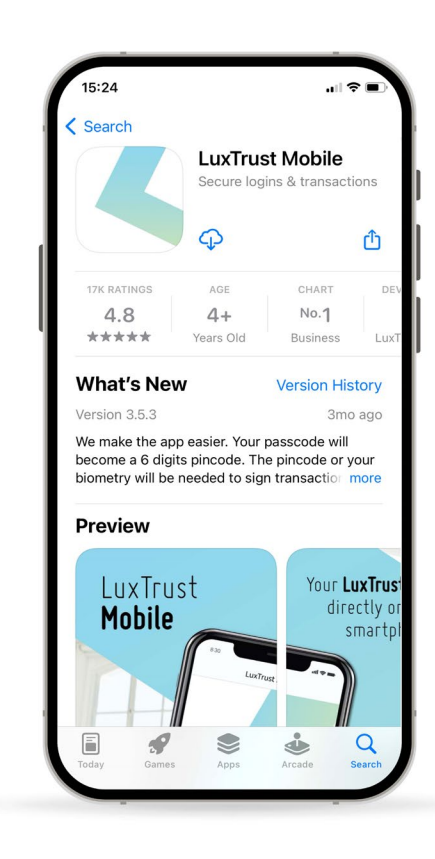

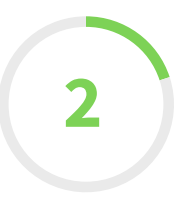

# Start the activation of your LuxTrust Mobile app

\_\_Open your LuxTrust Mobile app on your smartphone.

Since you already are a LuxTrust user and you have a LuxTrust Scan, tap on **Login** on the Welcome screen.

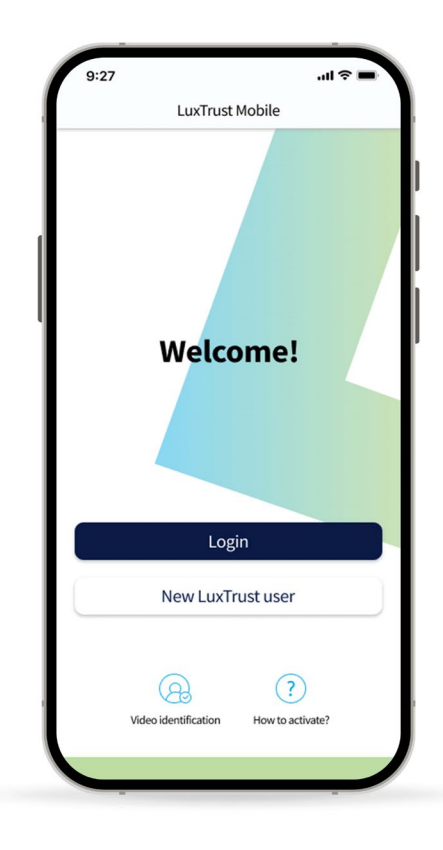

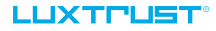

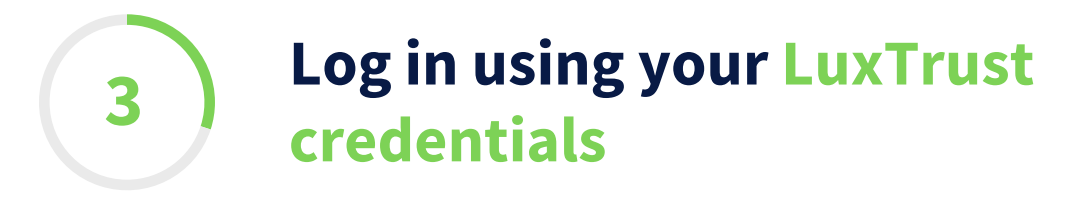

## \_Enter your LuxTrust **User ID.**

You will find your User ID in the SMS or letter you received after ordering your Scan.

## \_\_Tap on **Next** to continue.

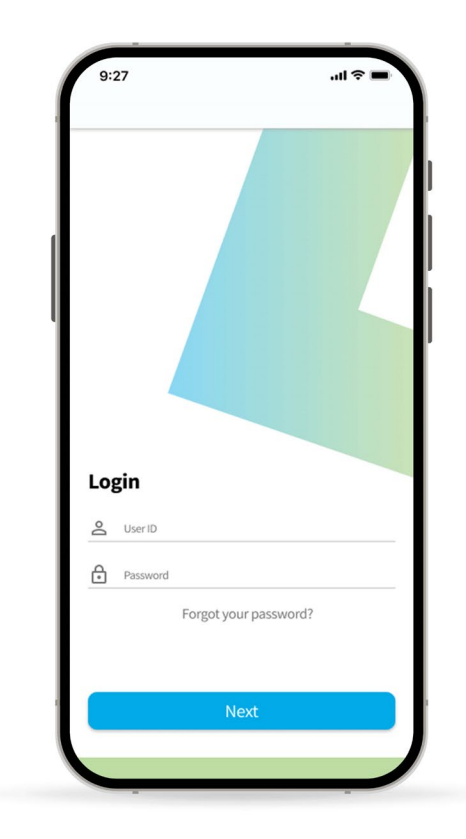

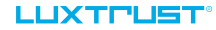

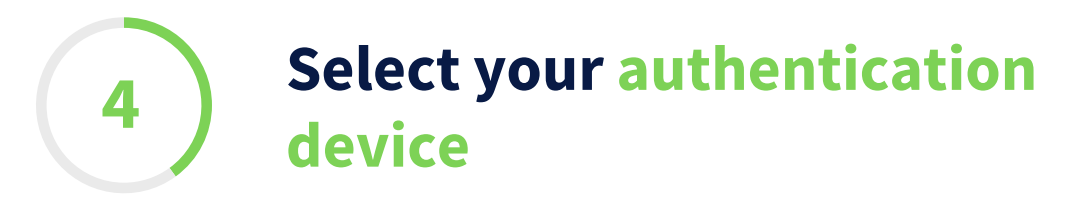

On this new screen, select **LuxTrust Mobile** from the available options.

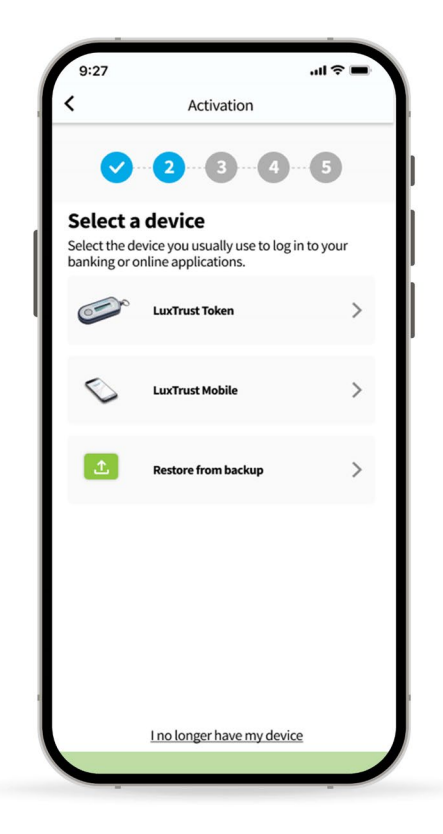

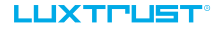

# Authenticate using the LuxTrust Scan

A mosaic image (QR code) appears on the screen. Scan it using your Scan to generate the **OTP** and enter the displayed numbers in the dedicated field on the app.

The OTP (One Time Password) is a 6 digit code that appears on the LCD screen of your Scan.

Tap on **Authenticate**.

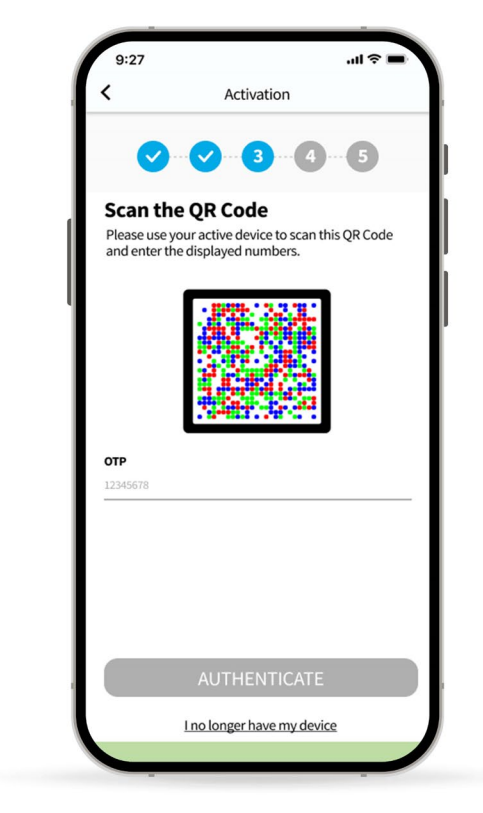

5

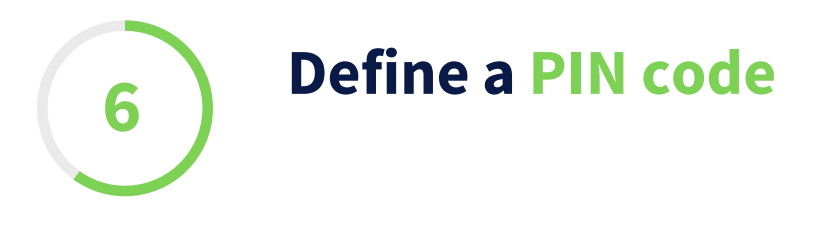

\_\_\_\_Define a **PIN code** (of 6 digits) to secure the access to your LuxTrust Mobile app. It will help you unlock the app or confirm transactions.

LuxTrust recommends to use a different PIN than the one you use to unlock your smartphone.

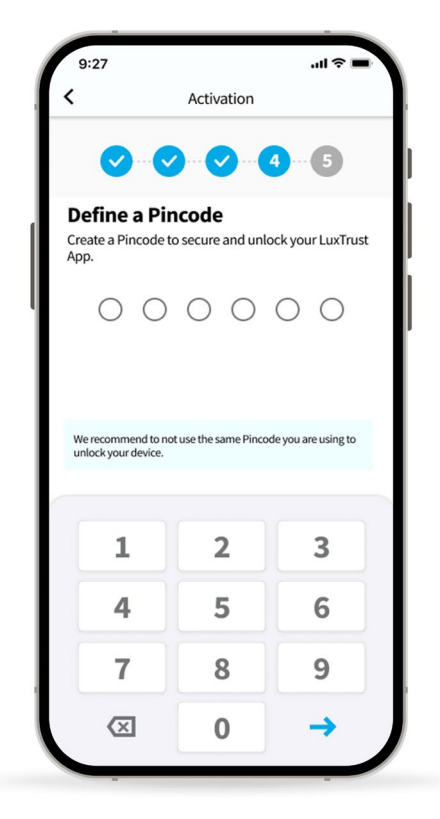

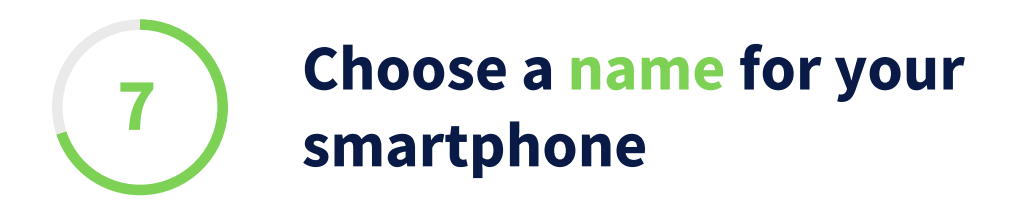

Define a **name for your device** that you can remember. It will help you in case you need to replace this device or suspend access to the app.

\_\_\_Tap on **Next** to continue.

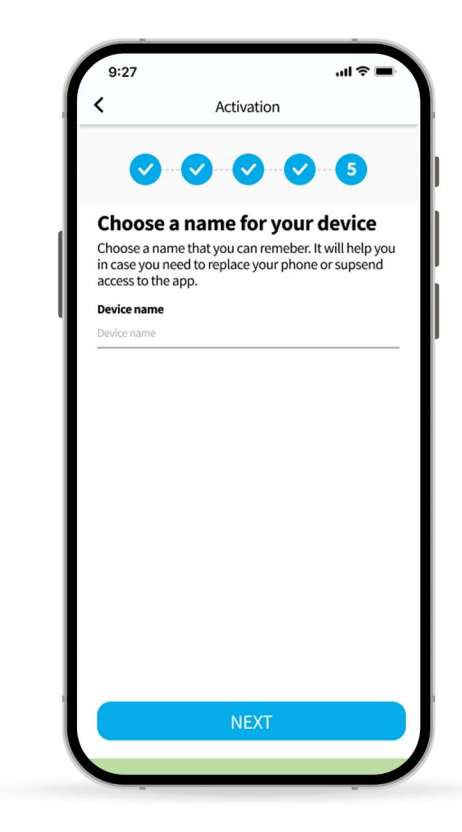

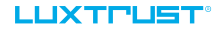

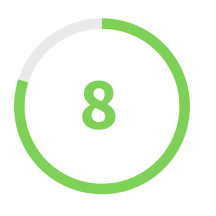

# Scan a second QR code to complete the activation

You are now required to scan **a second mosaic image (QR code)** using your Scan.

Enter the displayed numbers in the dedicated field on the app.

\_\_\_Tap on **Next** to continue.

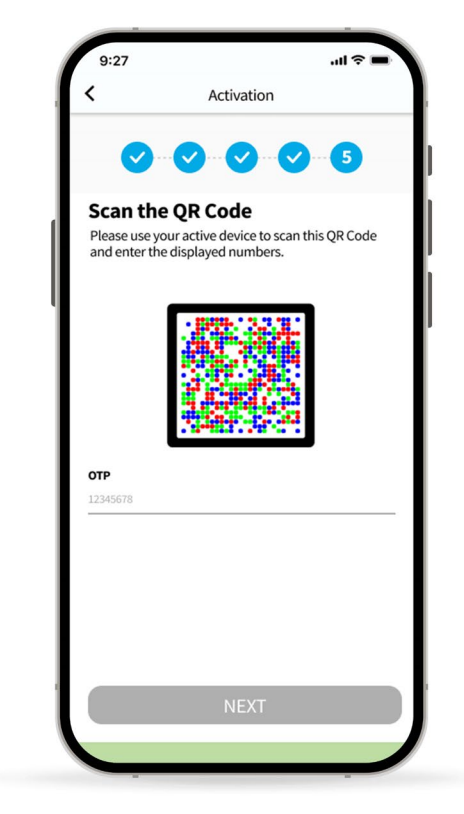

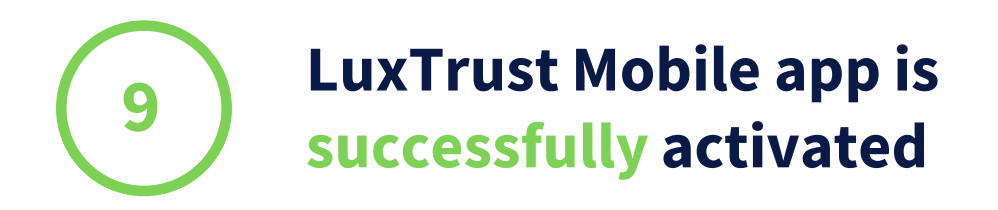

- On this screen, you can check your certificate details.
- \_\_\_Tap on **Finish** to finalise the activation and start using your LuxTrust Mobile app.

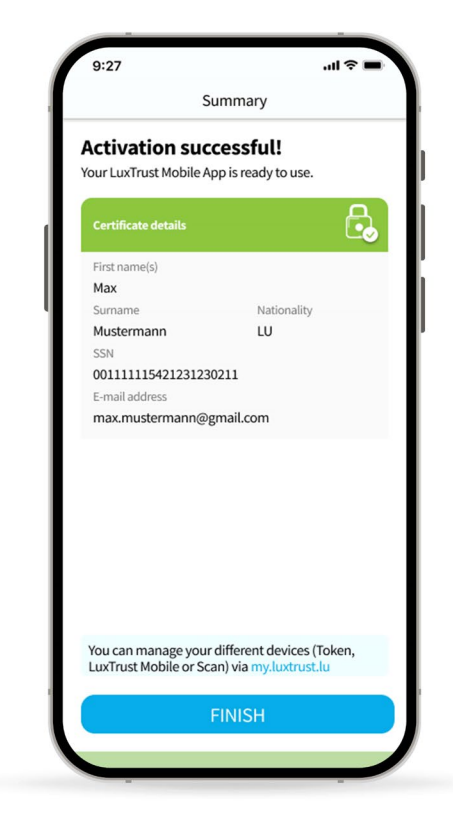

# Need help?

## **Frequently asked questions**

## Can I install the LuxTrust Mobile app on a second phone?

Yes, you can install the app on a second device (smartphone or tablet).

### Can I use my LuxTrust Mobile app for online shopping?

You can use your LuxTrust Mobile app for all your online purchases (through **3D Secure**). To choose this option, you just have to go on the 3D Secure website or your e-banking .

## Do I still have to keep my Scan if I activated my LuxTrust Mobile app?

We advise you to keep your LuxTrust Scan safe. It may serve as a backup solution in case your phone gets lost or stolen.

#### LUXTPUST

## **Frequently asked questions**

## What are the technical requirements to use LuxTrust app?

The LuxTrust Mobile app is compatible with **iOS 12 (or newer)** or **Android 6 (or newer).** For security reasons, LuxTrust does not accept rooted or jailbroken devices.

# I could not activate LuxTrust Mobile app using my Scan. What should I do?

Please contact our Customer Service Desk **at +(352) 24 550 550** (Monday to Friday from 8am to 6pm) or by email at **questions@luxtrust.lu.** 

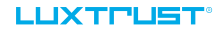

# 

# Thank you.

LuxTrust Luxembourg | France | Belgium

Support & Helpdesk +352 24 550 550 questions@luxtrust.lu